### Manter Área Operacional

O objetivo desta funcionalidade é manter os dados de área operacional cadastrada no GSAN. A funcionalidade pode ser acessada via Menu de Sistema, através do caminho: GSAN > **Operacional > Área Operacional > Manter Área Operacional.** 

Feito isso, o sistema visualiza a tela de filtro a seguir:

#### Observação

|                                                    | Gsan -> Operacional -> Area Operacional -> | Manter Area Operacion |
|----------------------------------------------------|--------------------------------------------|-----------------------|
| Filtrar Área Operacional                           |                                            |                       |
| <sup>o</sup> ara filtrar a(s) Areas(s) Operacional | (is), informe os dados abaixo:             | 🗖 Atualizar           |
| escrição:                                          |                                            |                       |
|                                                    | Iniciando pelo texto  Contendo o texto     | 0                     |
| istema de Abastecimento:                           | •                                          |                       |
| ubsistema de Abastecimento:                        | ▼                                          |                       |
| istrito Operacional:                               | <b>•</b>                                   |                       |
| dicador de Uso:                                    | 🗢 Ativo 🔍 Inativo 🔘 Todos                  |                       |
| Limpar                                             |                                            | Filtrar               |
|                                                    |                                            |                       |
|                                                    |                                            |                       |
|                                                    |                                            |                       |

Inicialmente, o sistema exibe a tela de filtro acima, para que sejam informados os campos sobre as áreas operacionais cadastradas, que podem ser filtrados pelas seguintes opções:
1.
Descrição;
2.
Sistema de Abastecimento;
3.
Subsistema de Abastecimento;
4.

Distrito Operacional;

5.

Indicador de Uso.

Informe os parâmetros que julgar necessários e clique no botão **Filtrar**. Em seguida, o sistema exibe a tela resultante do filtro:

| Todos Área Operacional Subsistema de Distrito Operacional |                   |                  |            |  |
|-----------------------------------------------------------|-------------------|------------------|------------|--|
|                                                           |                   | Abastecimento    | теоте      |  |
|                                                           | ADADFADASDASD     | SUBSISTEMA TAP-5 | TESTE      |  |
|                                                           | AMEM              | SUBSISTEMA TAP-5 | IESIE      |  |
|                                                           | AMEM1_            | SUBSISTEMA TAP-5 | TESTE      |  |
|                                                           | AREA 1            | SUBSISTEMA TAP-4 | DISTRITO 1 |  |
|                                                           | AREA 2            | SUBSISTEMA TAP-4 | DISTRITO 1 |  |
|                                                           | AREA 3            | SUBSISTEMA TAP-4 | DISTRITO 2 |  |
|                                                           | ASASA             | SUBSISTEMA TAP-5 | TESTE      |  |
|                                                           | ATESTE            | SUBSISTEMA TAP-5 | TESTE      |  |
|                                                           | BRASIL2           | SUBSISTEMA TAP-5 | TESTE      |  |
|                                                           | DGDGDGASDFG SDFGD | SUBSISTEMA TAP-5 | TESTE      |  |
| Remover Voltar Filtro                                     |                   |                  |            |  |

Para remover um item cadastrado, marque o checkbox (opcionalmente pode-se marcar no link

Todos para remover todos os itens filtrados), e, em seguida, clique no botão Remover.

Para imprimir o relatório com as **Áreas Operacionais**, clique no ícone **S**. Feito isso, o sistema visualiza o relatório, conforme exemplo **AQUI**. Para atualizar um item, clique no *link* do campo **Área Operacional** e será exibida a tela **Atualizar Área Operacional**, abaixo.

| 'ara atualizar a área op      | eracional, informe o | s dados abaixo:      |           |
|-------------------------------|----------------------|----------------------|-----------|
| )escrição:*                   |                      | BRASIL2              |           |
| Descrição Abreviada:          |                      |                      |           |
| Sistema de Abastecimento:*    |                      | •                    |           |
| Subsistema de Abastecimento:* |                      | -                    |           |
| Distrito Operacional:*        |                      | -                    | Adicionar |
| Remover                       | Principal            | Distrito Operacional |           |
| 8                             | ۲                    | TESTE                |           |
|                               |                      |                      |           |
|                               |                      |                      |           |
| ndicador de Uso:*             |                      | Ativo                |           |
|                               |                      |                      |           |

Faça as modificações que julgar necessárias e clique no botão <u>Atualizar</u>. Para detalhes sobre o preenchimento dos campos clique **AQUI**. Para eleger o setor de abastecimento **Principal**, clique no campo correspondente do item. Em seguida, o sistema efetua algumas validações:

1.

Verificar preenchimento dos campos:

1.

Caso o usuário não informe ou selecione o conteúdo de algum campo necessário à alteração, o sistema exibe a mensagem: *Informe « nome do campo que não foi preenchido ou selecionado »*. 2.

Verificar distrito operacional:

1.

Caso o usuário não informe o distrito operacional para adicionar, o sistema exibe a mensagem: *Selecione Distrito Operacional*.

2.

Caso o distrito operacional já tenha sido selecionado, o sistema exibe a mensagem: *Distrito Operacional já selecionado*.

3.

Verificar seleção do distrito operacional:

1.

Caso o usuário não informe nenhum distrito operacional, o sistema exibe a mensagem: *Informe pelo menos um Distrito Operacional*.

2.

Caso o usuário não selecione um distrito operacional principal, o sistema exibe a mensagem: Informe o Distrito Operacional Principal.

4.

Atualização Realizada por outro usuário:

1.

Caso o usuário tente atualizar um motivo da ocorrência já atualizada durante a manutenção corrente, o sistema exibe a mensagem: *Essa Área operacional foi atualizada por outro usuário. Realize uma nova atualização*.

5.

Área operacional possui vínculos no sistema:

1.

Caso o usuário tenha selecionado uma área operacional que possua outros vínculos no sistema, o sistema exibe a mensagem: *Não é possível excluir a(s) área(s) operacional(is) devido a vínculos com outras informações*.

### MODELO DE RELATÓRIO: ÁREAS OPERACIONAIS CADASTRADAS

**Atenção**: os itens impressos em vermelho representam os itens que se encontram *inativos* para uso no sistema.

|                                                 |                                     | Arēas                   | Operad: | onais Cadastradas       |              | PAG 1/1<br>09/07/2014<br>µ6:49:26 |
|-------------------------------------------------|-------------------------------------|-------------------------|---------|-------------------------|--------------|-----------------------------------|
| Descriç:                                        | Descrição; A Sistema Abastecimento; |                         |         |                         |              |                                   |
| Subsistema Abastecimento; Distrito Operacional; |                                     |                         |         |                         |              |                                   |
| Indicador Uso;                                  |                                     |                         |         |                         |              |                                   |
| Cõdigo                                          | Descriç                             | ao.                     | Sis     | tema Abastecimento Prin | cipal Dsitri | to Oper, Principal                |
| 19                                              | ADADFAD                             | DASDASD                 | SVE     | SISTEMA TAP-5           | TESTE        |                                   |
| 14                                              | амем                                |                         | SUE     | SISTEMA TAP-5           | TESTE        |                                   |
| 15                                              | AMEMI                               |                         | SUE     | SISTEMA TAP-5           | TESTE        |                                   |
| 41                                              | AREA 1                              |                         | SUE     | SISTEMA TAP-4           | DISTRI       | ro 1                              |
| 42                                              | AREA 2                              |                         | SUE     | SISTEMA TAP-4           | DISTRI       | ro 1                              |
| 43                                              | AREA 3                              |                         | SUE     | SISTEMA TAP-4           | DISTRI       | <b>F</b> O 2                      |
| 21                                              | asasa                               |                         | SVE     | SISTEMA TAP-5           | TESTE        |                                   |
| 25                                              | ATESTE                              |                         | SUE     | SISTEMA TAP-5           | TESTE        |                                   |
| 17                                              | BRASIL2                             | 2                       | SUE     | SISTEMA TAP-5           | TESTE        |                                   |
| 19                                              | DGEGEGA                             | SDFG SDFGD              | SVE     | SISTEMA TAP-5           | TESTE        |                                   |
| 27                                              | ELIZABE                             | TH MOURA DA ROSA BORGES | SUE     | SISTEMA TAP-5           | TESTE        |                                   |
| 26                                              | Fam                                 |                         | SUE     | SISTEMA TAP-5           | TESTE        |                                   |
| 24                                              | ма                                  |                         | SUE     | SISTEMA TAP-5           | TESTE        |                                   |
| 6                                               | tesa                                |                         | SUE     | SISTEMA TAP-5           | TESTE        |                                   |
| 3                                               | TESTA                               |                         | SUE     | SISTEMA TAP-5           | TESTE        |                                   |
| 13                                              | TESTAAA                             | ANDO                    | SUE     | SISTEMA TAP-5           | TESTE        |                                   |
| 4                                               | TESTANI                             | 0                       | SUE     | SISTEMA TAP-5           | TESTE        |                                   |
| 16                                              | TESTANI                             | 008                     | SUE     | SISTEMA TAP-5           | TESTE        |                                   |
|                                                 |                                     |                         |         |                         |              |                                   |

### Tela de Sucesso

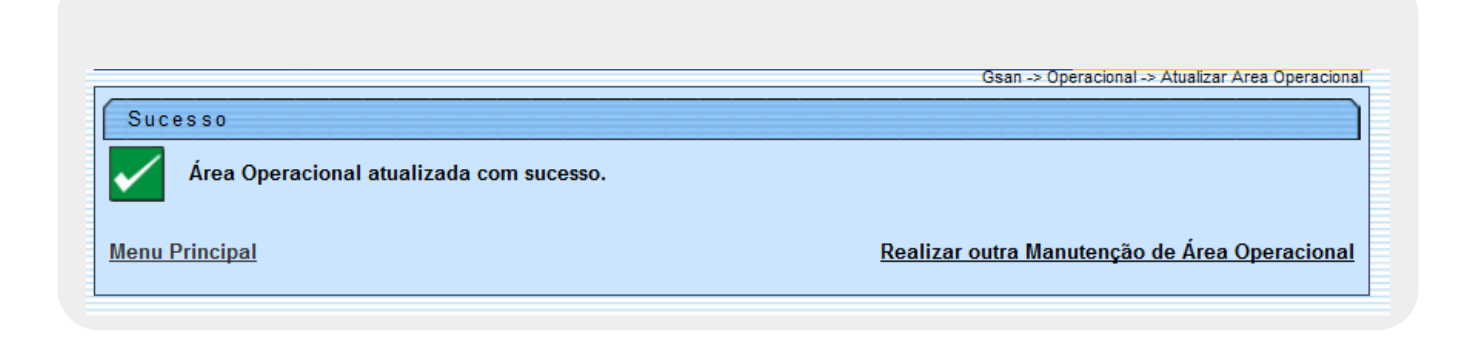

# **Preenchimento dos Campos**

| Campo                          | Orientações para Preenchimento                                                                                                    |
|--------------------------------|----------------------------------------------------------------------------------------------------|
| Descrição                      | Campo obrigatório - Informe a descrição da área operacional, com no máximo 30 (trinta) caracteres. Não é permitido caracteres especiais.                                                                                                    |
| Descrição Abreviada            | Informe a descrição abreviada da área operacional, com no máximo 06<br>(seis) caracteres. Não é permitido caracteres especiais.                                                                                                    |
| Sistema de<br>Abastecimento    | Campo obrigatório - Selecione uma das opções disponibilizadas pelo sistema.                                                                                                    |
| Subsistema de<br>Abastecimento | Campo obrigatório - Selecione uma das opções disponibilizadas pelo sistema.                                                                                                    |
| Distrito Operacional           | Campo obrigatório - Selecione uma das opções disponibilizadas pelo<br>sistema.<br>Para adicionar um ou mais <i>distritos operacionais</i> , selecione entre as<br>opções disponibilizadas pelo sistema, em seguida, clique no botão<br>Adicionar |
|                                | Marque no campo <b>Principal</b> , o Distrito Operacional que deve ser tratado pelo GSAN como principal entre os cadastrados.                                                                                                    |
| Indicador de Uso               | Marque a opção <i>Ativo</i> para o item que se encontra disponível para uso no sistema, caso contrário, marque na opção <i>Inativo</i> .                                                                                                    |

## Funcionalidade dos Botões

| Botão                                    | Descrição da Funcionalidade                                                                                                    |
|------------------------------------------|----------------------------------------------------------------------------------------------------|
| Limpar                                   | Ao clicar neste botão, o sistema limpa o conteúdo dos campos na tela.                                                                                     |
| Filtrar                                  | Ao clicar neste botão, o sistema comanda a execução do filtro, com base nos parâmetros informados.                                                        |
| Adicionar                                | Ao clicar neste botão, o sistema permite adicionar mais de um distrito operacional,<br>e elege o setor <b>Principal</b> clicando no campo correspondente. |
| Remover                                  | Ao clicar neste botão, o sistema remove das bases de dados o(s) item(ns) selecionado(s) no checkbox.                                                      |
| Voltar Filtro                            | Ao clicar neste botão, o sistema retorna à tela de filtro.                                                                                                |
| Voltar                                   | Ao clicar neste botão, o sistema retorna à tela anterior.                                                                                                 |
| I all a la la la la la la la la la la la | Ao clicar neste botão, o sistema gera o relatório ÁREAS OPERACIONAIS<br>CADASTRADAS.                                                                      |
| 8                                        | Ao clicar neste botão, o sistema permite remover o item referente ao distrito operacional cadastrado.                                                     |
| Desfazer                                 | Ao clicar neste botão, o sistema desfaz o último procedimento realizado.                                                                                  |
| Cancelar                                 | Ao clicar neste botão, o sistema cancela a operação e retorna à tela principal.                                                                           |
| Atualizar                                | Ao clicar neste botão, o sistema comanda a atualização dos dados nas bases de<br>dados.                                                                   |

### Referências

#### Manter Área Operacional

#### **Termos Principais**

#### **Operacional**

Clique aqui para retornar ao Menu Principal do GSAN

×

From: https://www.gsan.com.br/ - Base de Conhecimento de Gestão Comercial de Saneamento

Permanent link: https://www.gsan.com.br/doku.php?id=ajuda:operacional:manter\_area\_operacional&rev=1529604076

Last update: 21/06/2018 18:01

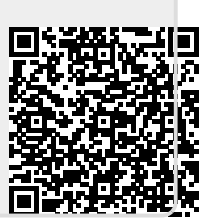